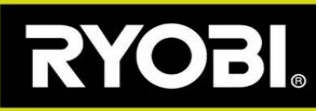

## Leikkurin ohjelmistopäivitys

Alaspäin osoittava vihreä nuoli ilmestyy Roboyagin sovellukseen – se tarkoittaa, että ohjelmistopäivitys on saatavilla.

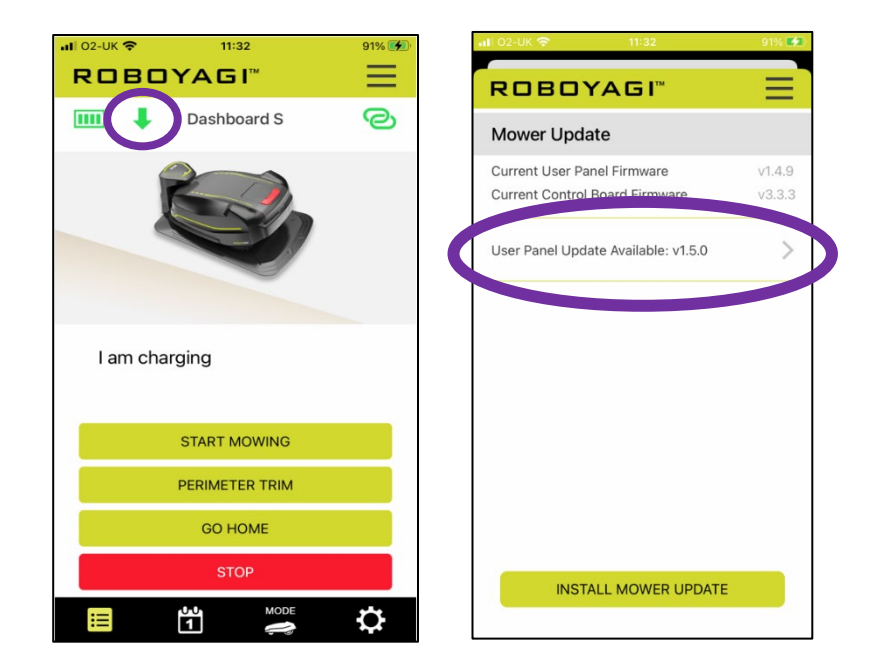

Nämä tulee olla suoritettuna ennen asennusta: Roboyagi on latausasemassa ja vihreä valo vilkkuu latausaseman pylväässä. Täydellä akulla varustettu puhelin on sijoitettu leikkurin viereen.

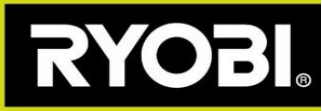

## Ohjelmistopäivityksen vaiheet:

Vaihe 1) Leikkurisi on luotava Wi-Fi-yhteyspiste. Sovellus kertoo tarvittavat vaiheet:

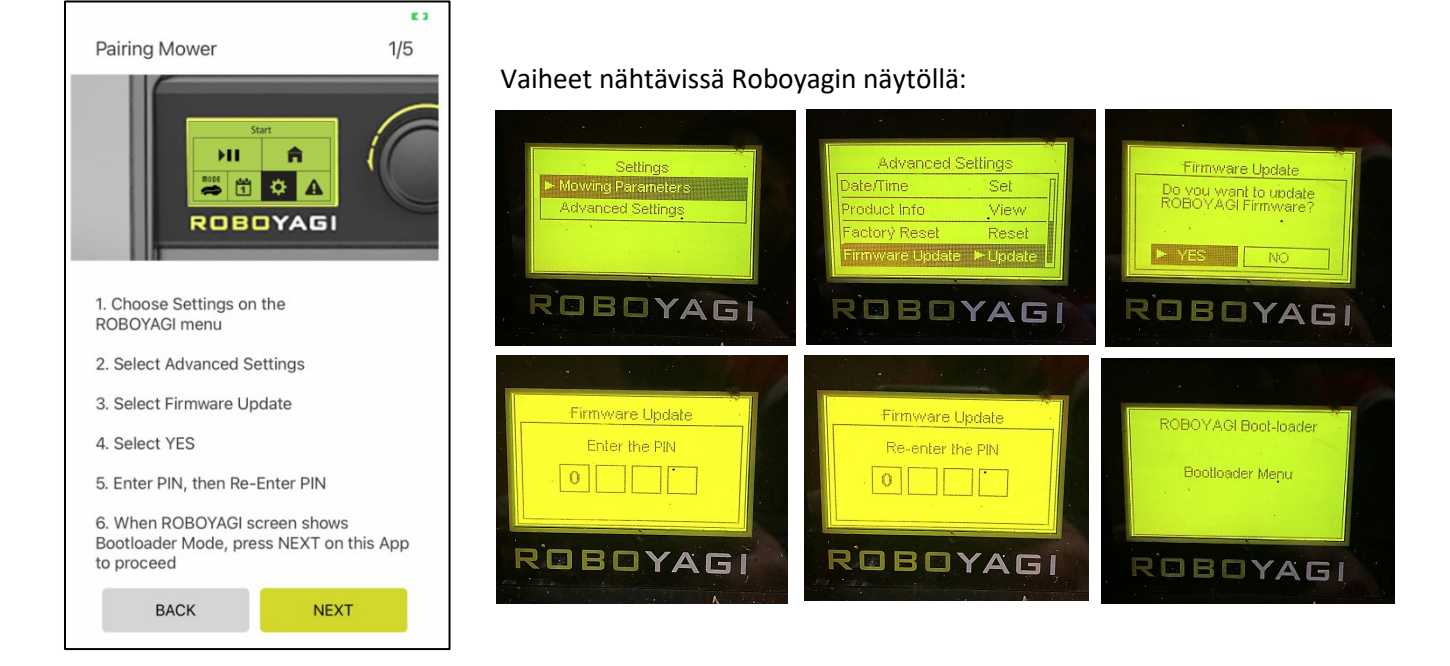

**Vaihe 2)** Leikkuri on luonut yhteyspisteen nimellä "ROBOYAGI", salasanaa ei tarvita. Sinun tulee yhdistää puhelimesi suoraan leikkuriin. Käytä WiFi-valikkoa puhelimessasi valitaksesi ja yhdistääksesi puhelin ROBOYAGI-yhteyspisteeseen. Kun yhteys on luotu, valitse SEURAAVA jatkaaksesi sovelluksessa. Sitten

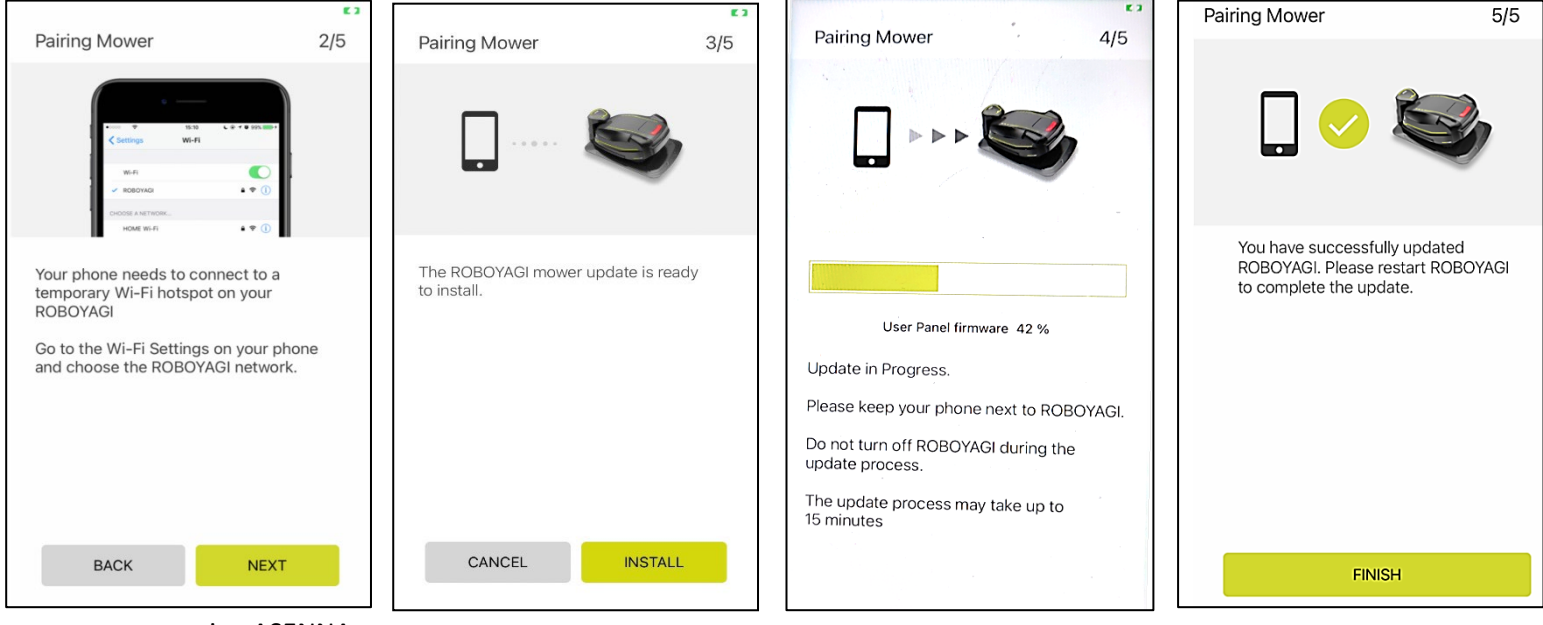

paina ASENNA.

Viimeistelläksesi asennuksen, tulee leikkuri käynnistää uudelleen.

Mikäli ohjelmistöpäivityksen asennus epäonnistuu, oli syy mikä tahansa, voit uudelleenkäynnistää leikkurin ja näet tyhjän näytön. Tyhjä näyttö laittaa leikkurin automaattisesti Wi-Fi-yhteyspisteenluontitilaan. Aloita prosessi uudelleen sovelluksessa, ja aloita suoraan vaiheesta 2 ja jatka siitä eteenpäin.